# 参加登録のご案内

## 本学会については、WEB開催プラットフォームとして「メディカルプライム」を使用して 開催いたします。「メディカルプライム」へ会員登録後に参加登録が可能となります。

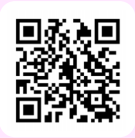

## https://medicalprime.jp/event/jsfmh20

## メディカルプライムに会員登録する

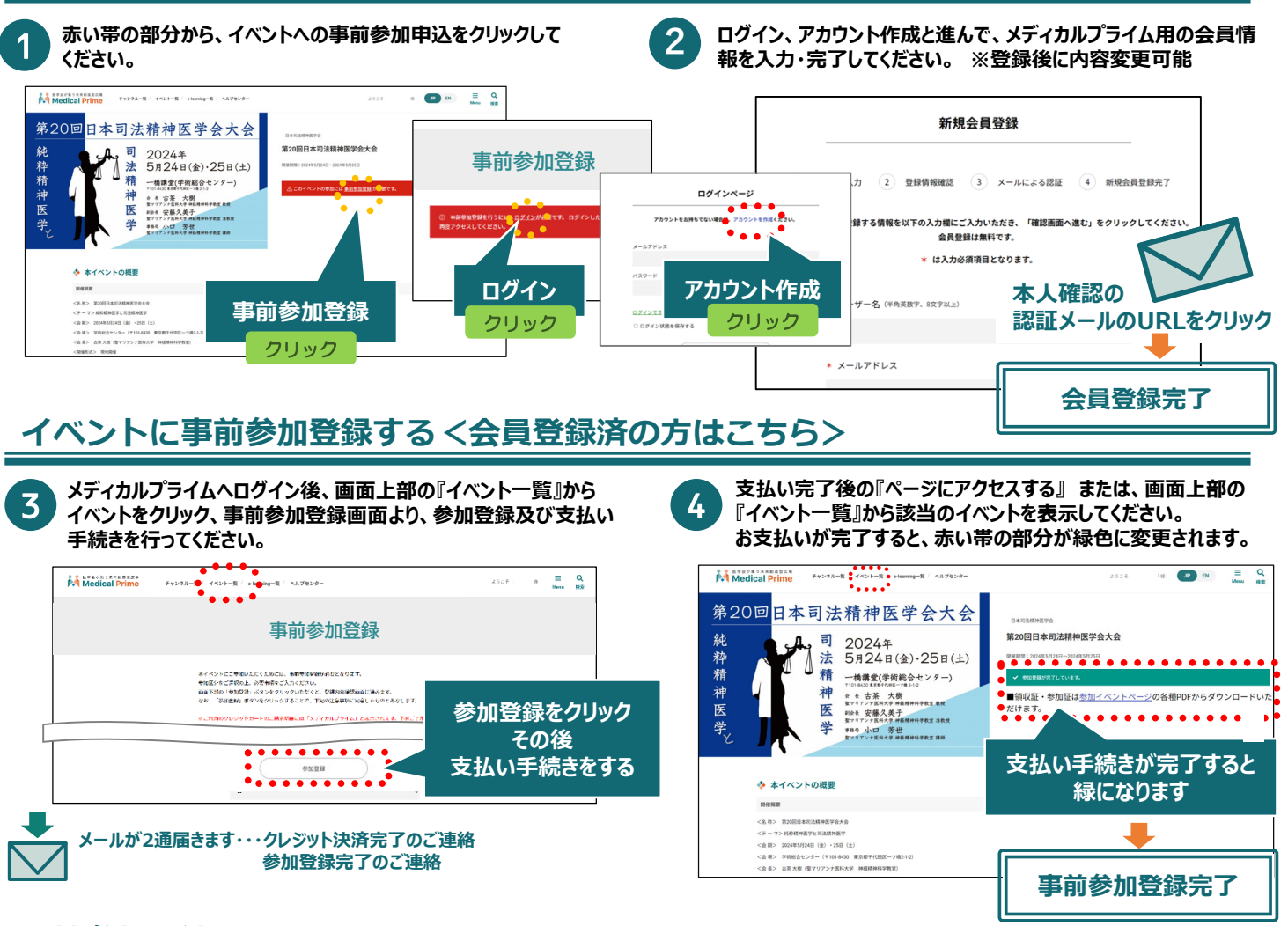

### 現地参加方法

#### 現地受付にて参加証を確認しますので、ダウンロードした参加証を印刷あるいは携帯端末へ保存してください。

|                                                   | 2011 クリック                                                            |                       |    |                          |      |     | フリック<br>会もn 言っ |
|---------------------------------------------------|----------------------------------------------------------------------|-----------------------|----|--------------------------|------|-----|----------------|
| 第20回日本司法精神医学会大会<br>純<br>精<br>業<br>5月24日(金)·25日(土) | DEFEIRANGE<br>第2018日本の注積神感学会<br>Refer: 2014年3月24日-2014月21日           |                       |    |                          |      |     |                |
|                                                   | ✓ #####7UC3<br>第収証 - 参加回転 <u>参加イベントペー満</u> の各種PDFからダウンロードいた<br>だけます。 | 名前<br>第20回日本司法精神医学会大会 | 区分 | 申込日時<br>2024-04-05 18:30 | 申込情報 | 領収証 | 参加証<br>        |
|                                                   |                                                                      |                       |    |                          |      | •   | •••            |

推奨ブラウザ ※最新版に更新をお願いします Windows環境の場合

・Google Chrome(最新版)

・Mozilla Firefox(最新版)

・Microsoft Edge(最新版)

**Mac環境の場合** ・Safari(最新版) ・Google Chrome(最新版) ・Mozilla Firefox(最新版)

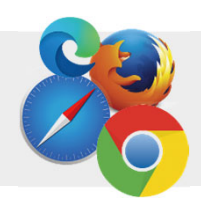